Library Resource Management Systems, Inc.

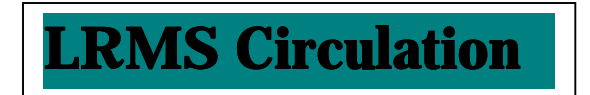

## Circulation Basics Check-In

## Check in Steps

- 1. On the Circulation screen, you have four tabs labeled Checkout, Check-in, Renew and Hold.
- To get to the Check-in screen from any of the other screens, you single click the left mouse button on the tab labeled Check-In <u>or you can hold down the Alt key while</u> <u>striking the letter I key.</u>
- 3. Scan the bar code of the item to be checked in
- 4. Repeat step 3 for each item to be checked in
- Return to the Checkout screen when finished checking all items in. You can do this by single clicking the left mouse button on the Checkout tab or <u>you can hold down</u> the Alt key while striking the letter O key

| etk Out Check In                               | Henew Ho         | a                                        |                               |                                                                                    |                                     |            |   |
|------------------------------------------------|------------------|------------------------------------------|-------------------------------|------------------------------------------------------------------------------------|-------------------------------------|------------|---|
| Check In                                       | Items            |                                          | <ul> <li>Automatic</li> </ul> | ● Manual                                                                           | Check in Date:                      | 03/26/2001 |   |
| rrower ID: <u> </u> ]]<br>sore IV, joseph e () | 0345<br>NEM      |                                          | Add                           | Edit                                                                               |                                     |            |   |
|                                                |                  |                                          |                               |                                                                                    |                                     |            |   |
| mutation 1                                     |                  |                                          |                               | Account                                                                            |                                     | L          |   |
| iculation Out                                  | Due              | Calific/Title                            | Cont                          | Account<br>Data Anz                                                                | unt Description                     | L          |   |
| culation Cut                                   | Due              | Califico/Title<br>0 Total Bena           | Cont                          | Account<br>Date Arra<br>BALANCE                                                    | unt Description<br>00               |            |   |
| rculation Out                                  | Due              | Califico/Title<br>0 Total Bento          | Cont                          | Account<br>Data Anx<br>BALANCE                                                     | ount Description                    |            |   |
| m Barcode:                                     | Due              | CallNo/Title<br>0 Total Bena             | Cont                          | Account<br>Data Ans<br>BALANCE                                                     | 4 FOR                               |            |   |
| m Barcode: )<br>Check in Date 0:               | 0ue<br>3/26/2001 | Culliforfitie<br>0 Total Benu            | Cont                          | Account<br>Date Arrs<br>BALANCE<br>*                                               | 4 FOR<br>Tewas :<br>d in:03/26/2001 |            | , |
| m Barcode:<br>Check in Date 0:                 | 0ue<br>3/26/2001 | CallNo/Title<br>0 Total Benu<br>Check (n | Cont                          | Account<br>Date Arre<br>BALANCE<br>*<br>*<br>TX 976<br>Forever<br>Due Da<br>Checks | 4 FOR<br>Tewas :<br>d in:03/26/2001 |            | , |